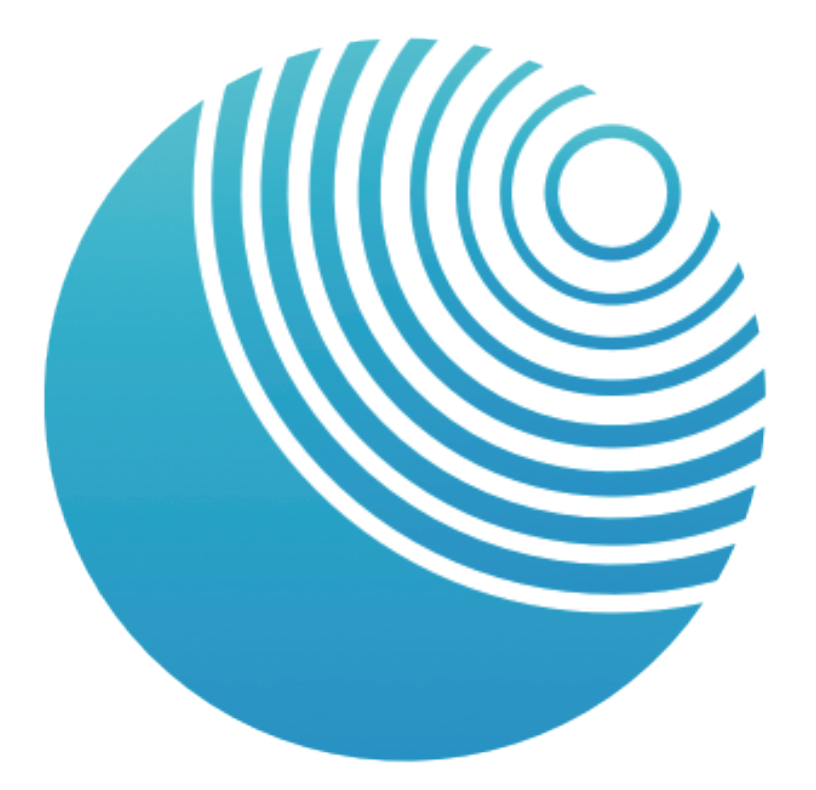

# FeelConnect

How to connect to a long-distance partner's smart device

Let your partner control your SVAKOM Connexion Series device from anywhere in the world!

To begin, download the FeelConnect app to your smart device via the App Store or Google Play.

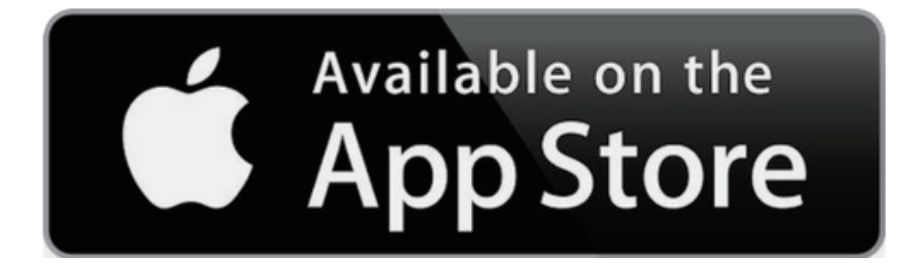

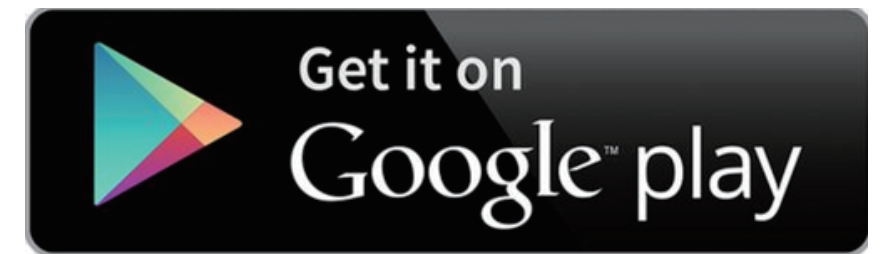

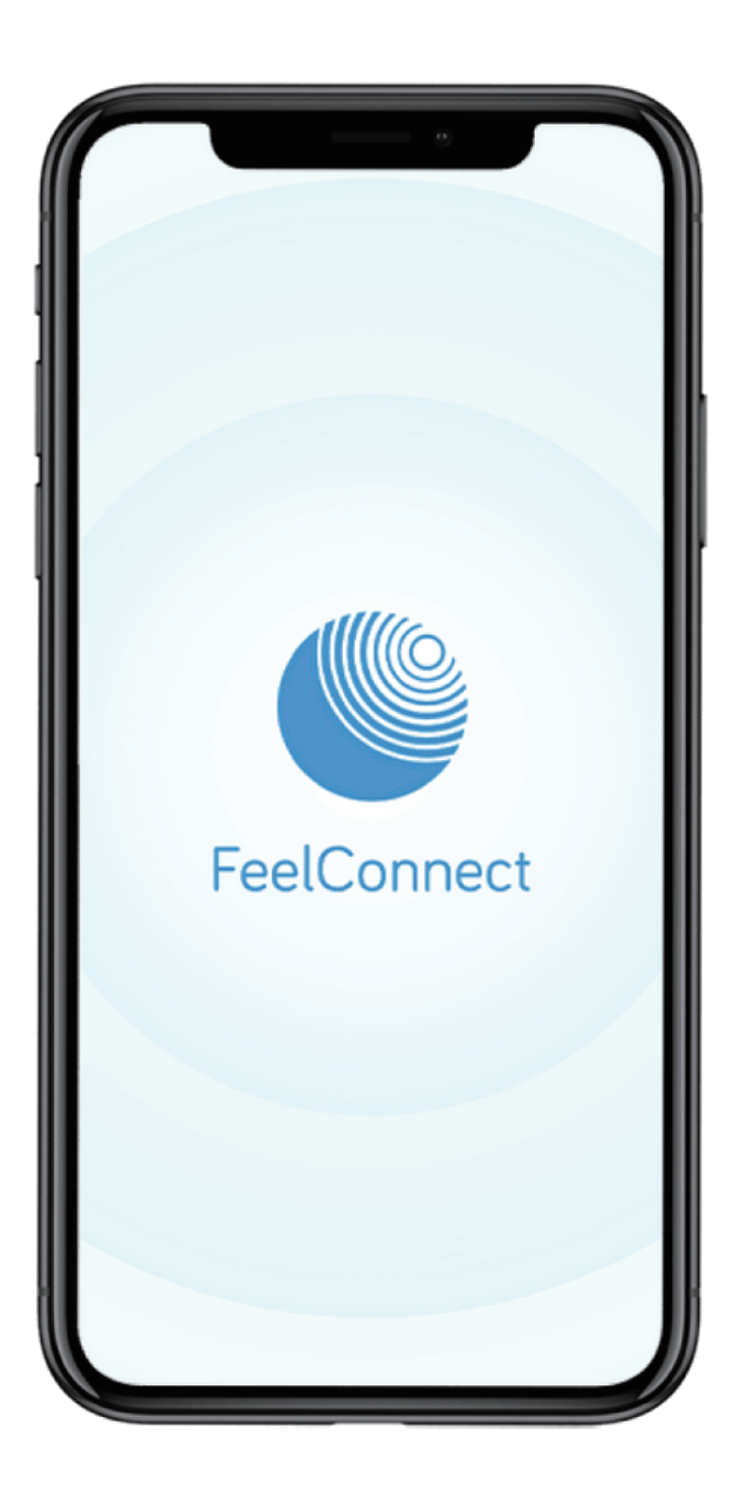

## Create a FeelConnect account

- 1. Open the FeelConnect app and click 'Sign Up'.
- 2. Follow the instructions to create your account.
- 3. Confirm your account by entering the code emailed to you.
- 4. Your partner will also need to download the FeelConnect app to their smart device and create an account.

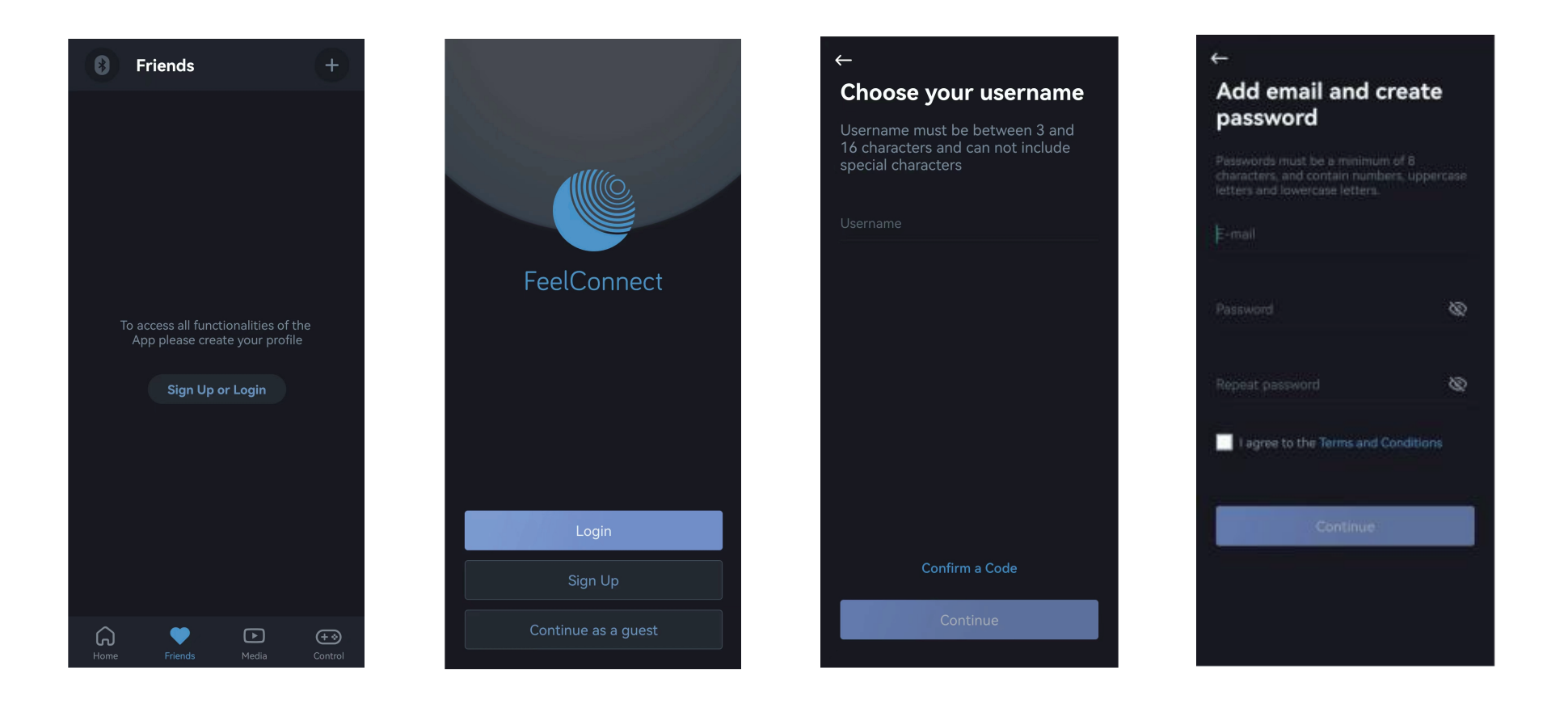

#### Make your profile visible

1. On the home screen, click the settings icon in the top right corner.

2. Click the profile icon and use the slider to turn on 'Profile visibility in Search'.

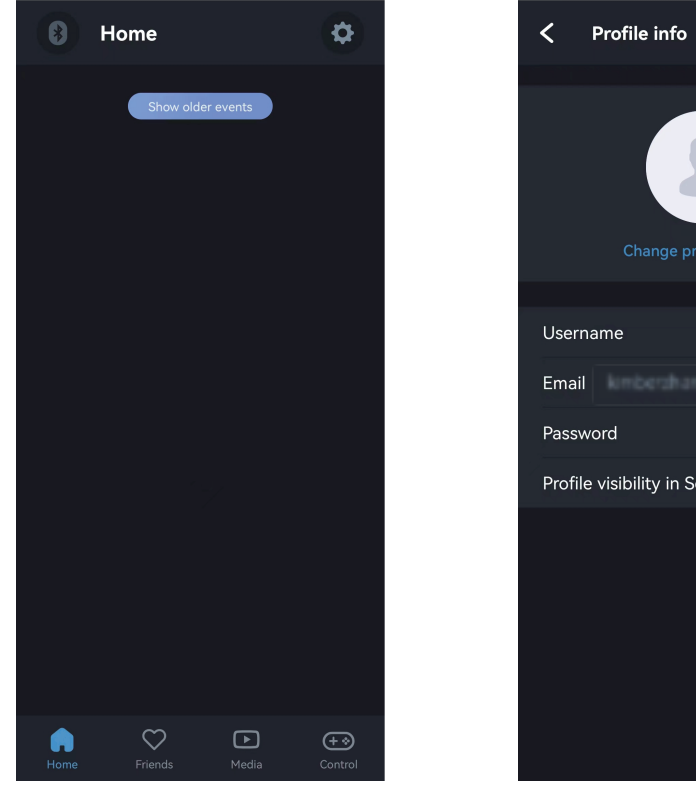

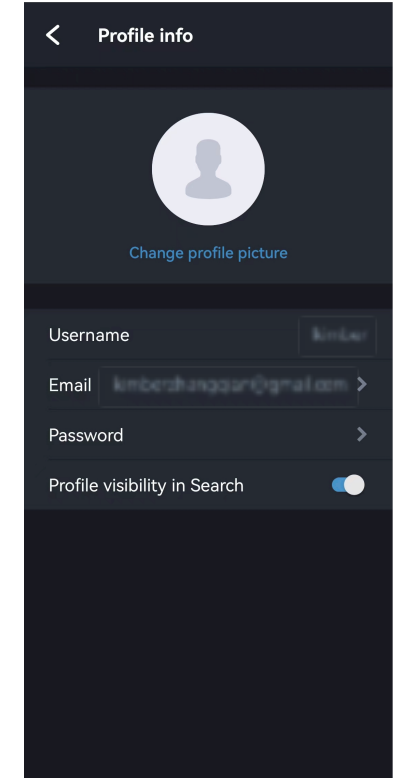

## **Connect your SVAKOM device**

- 1. Turn on your SVAKOM Connexion Series device.
- 2. Turn on your smart device's Bluetooth.
- 3. Open the FeelConnect app and click the Bluetooth icon '§' at the top left of the home screen.
- 4. Find your SVAKOM device in the 'My devices' list and click 'Connect Device'.
- 5. Click 'OK' to give FeelConnect access to your smart device's Bluetooth if prompted.

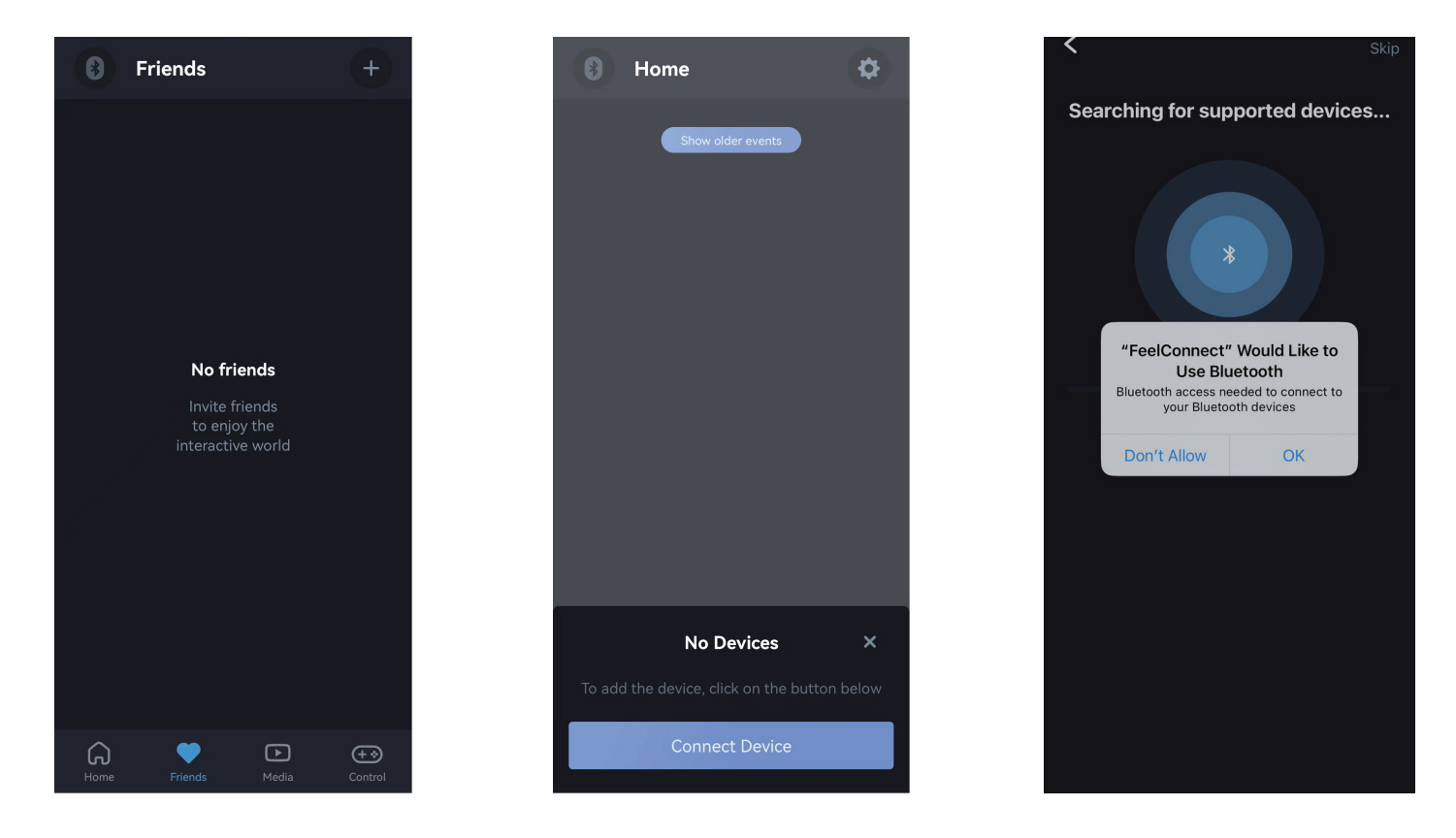

## Test your SVAKOM device

- 1. To check your SVAKOM device has connected to FeelConnect, click 'Test your device'.
- 2. After your device responds, click 'Finish setup'.

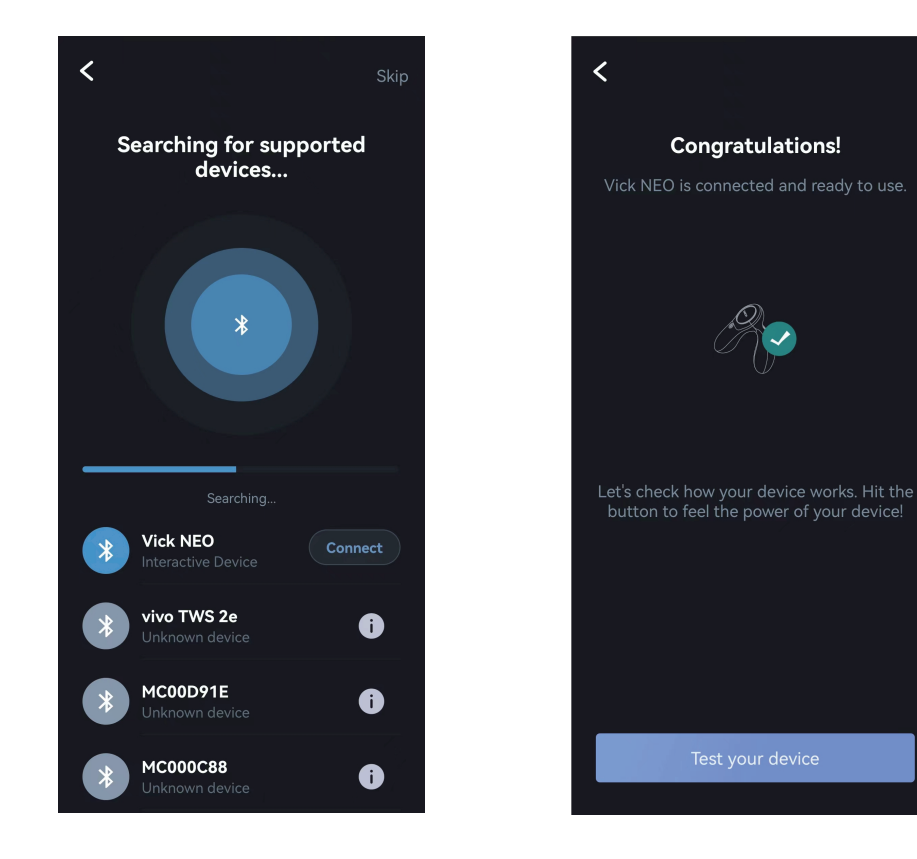

## Add your partner as a friend

- 1. On the home screen, click 'Friends' under the heart icon.
- 2. Click the '+' icon in the top right corner and enter your partner's profile name in the search field.
- 3. When your match is found, click 'Send an invitation'.
- 4. When your request has been accepted, you partner will appear in your 'Friends' list.

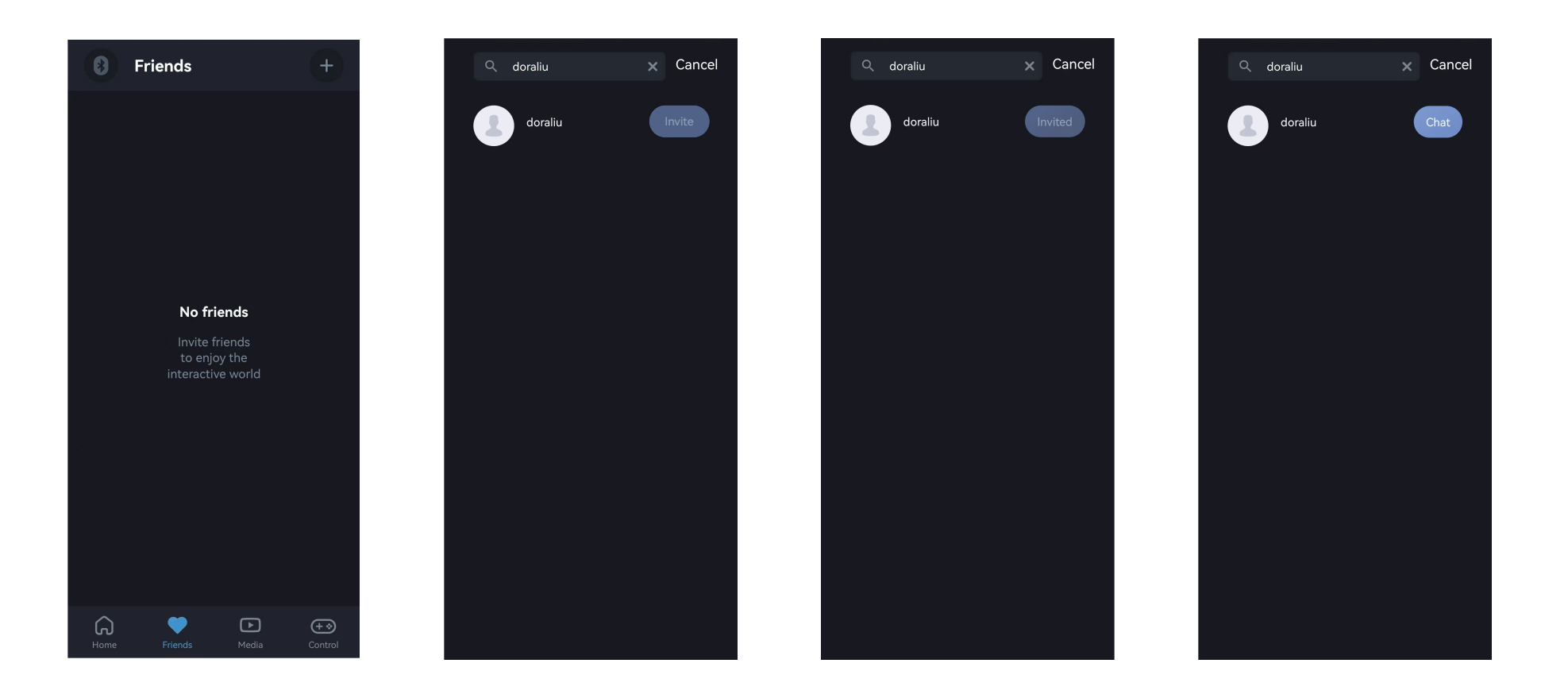

## Share your SVAKOM device

- 1. Under your partner's profile, click the 'Chat' button
- 2. Click the '+' icon next to the messenger bar then click 'Share devices'.
- 3. Your partner can now control your SVAKOM device. You can also video call or text chat with each other.

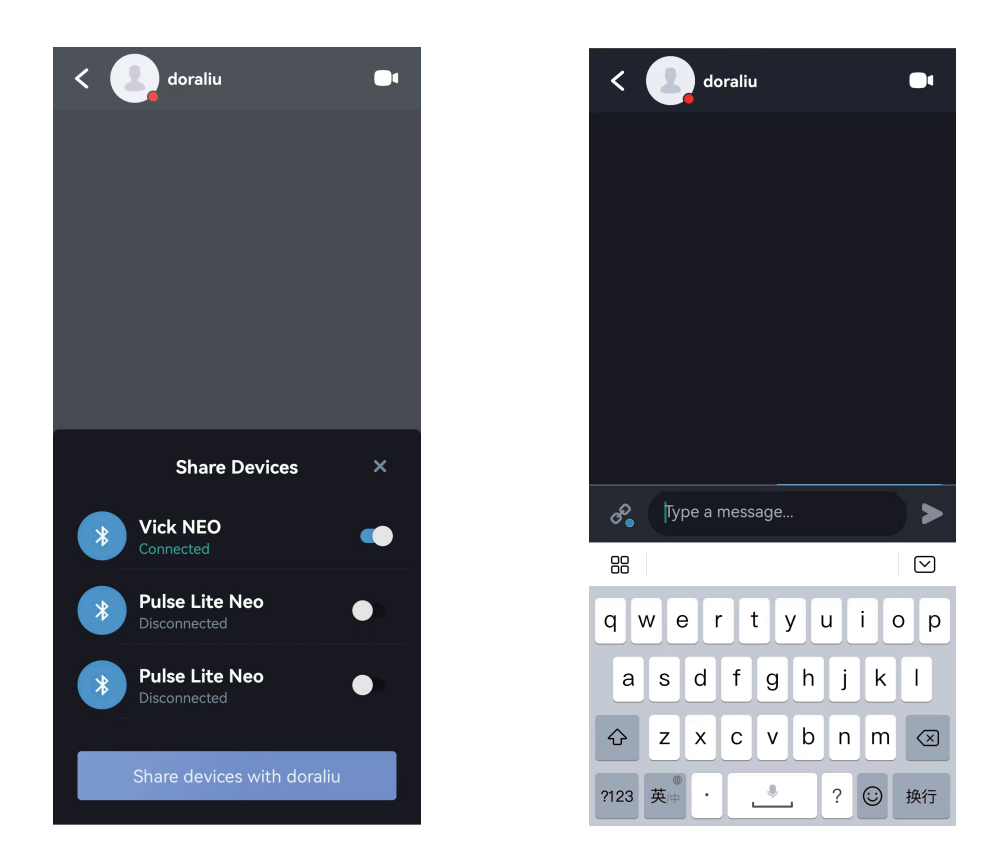